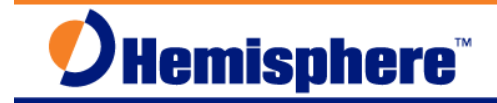

# **XF2** Data Controller – Enable Internal GPS Module

Part Number 874-0305-000 Released: February 13, 2013

#### Overview

This document describes how to enable and use the internal GPS module in the XF2 data collector. It describes how to select the COM Ports and Baud rates to output GPS data from the XF2's internal GPS module to software programs installed on the XF2 data controller that can include the u-Center Mobile GPS Evaluation software and the Carlson SurvCE software.

#### Equipment and Software Required:

- Hemisphere GNSS XF2 Data Collector, Part Number: 940-2097-000
- Carlson SurvCE software, Part Number: 750-2008-000
- u-Blox u-Center Mobile software

The free ublox Mobile Terminal Application – GPS Evaluation software can be downloaded from the following link: <u>http://www.u-blox.com/en/evaluation-tools-a-software/u-center/u-center-</u>

Unzip and install the ublox mobile u-Center software onto the XF2 using the USB cable and Windows Mobile Device Center software.

The Carlson SurvCE software can be downloaded from the following link:

http://www.hemispheregps.com/Products/SurveyConstruction/S320LandingPage/tabid/640/Defau It.aspx

From the S320 Landing page, the SurvCE software can be downloaded from the **Resources**, **XF Series Data Collectors** area.

#### SurvCE Software Download for XF2 (English and Spanish)

For the XF2 Data Collector, download the file: XF2\_SurvCE\_ENG\_SPA.zip

Unzip and install the Carlson SurvCE software in the preferred language onto the XF2 using the USB cable and Windows Mobile Device Center software.

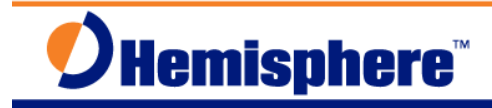

## Procedure

| Screenshot or Graphic                                                                                                    | Step                                                                                                    |
|----------------------------------------------------------------------------------------------------|----------------------------------------------------------------------------------------------------|
| Image: Sign in to Aufindows Live:         Sign in to Aufindows Live:         Bind:         Getting Started         Image: Phone off         Phone off         No unread messages         No unread messages         Image: No upcoming appointments         Device unlocked         GP5 disabled         Image: Notific         Contacts | <ol> <li>Press the Power button the XF2 data collector, turning the XF2 unit On,</li> <li>From the Windows Mobile Desktop, tap/select the Windows Start icon on the lower left corner of the task bar,</li> </ol> |
| Start<br>Surv CE<br>Hone<br>Hone<br>Hone<br>E-mail<br>Internet Explorer<br>Calendar                                                                                                    | 3. From the <b>Start</b> menu, navigate to the <b>Settings</b> icon, tap/select <b>Settings</b> ,                                                                                                    |
| Settings<br>Bluetooth<br>Bluetooth<br>Clock & Alarms<br>Clock & Alarms<br>Clock & Alarms<br>Clock & Alarms<br>Clock & Alarms<br>Connections<br>Notifications<br>Notifications<br>Personal<br>System<br>Excel<br>System                                                                                                    | <ol> <li>From the Settings menu, navigate to the<br/>System icon, tap/select System,</li> </ol>                                                                                                    |

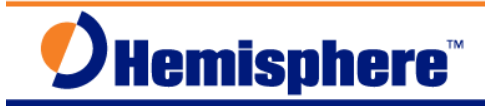

| Screenshot or Graphic                                                                                                    | Step                                                                                                    |
|----------------------------------------------------------------------------------------------------|----------------------------------------------------------------------------------------------------|
| System 3 4 Corrificates<br>About Corrificates<br>Backlight Flag<br>Customer<br>Redback Device<br>Information<br>Error Reporting Full Screen Mode<br>External GP5                                                                                                    | 5. From the <b>System</b> menu, navigate to the <b>External GPS</b> icon, tap/select <b>External GPS</b> ,                                                                                          |
| GPS Settings       Image       Image                                                                                                    | <ol> <li>From the GPS Settings menu, select the <access> menu,</access></li> <li>Activate the [X] Manage GPS automatically (recommended) option,</li> </ol>                                         |
| GPS Settings       Image: Constraint of the set of the set | <ul> <li>8. From the GPS Settings menu, select the <hardware> menu,</hardware></li> <li>From GPS hardware port: (none) option, tap/select the down-arrow to reveal the COM port options,</li> </ul> |

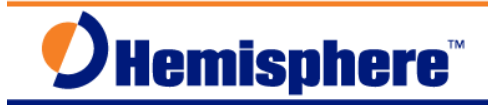

| Screenshot or Graphic                                                                                                    | Step                                                                                                    |
|----------------------------------------------------------------------------------------------------|----------------------------------------------------------------------------------------------------|
| GPS Settings Image: The set of the set of the | 9. From the <b>GPS Hardware port:</b><br>COM port options, tap/select <b>COM3</b> ,                                                 |
| GPS Settings       Image: Access         Programs       Hardware       Access         Specify the hardware port to which your GPS device is consecuted at the end of the train of the train of the                                                                                          | 10. From the GPS Hardware port:<br>Baud rate: option, tap/select the down-<br>arrow to reveal to Baud rate options,<br>select 9600, |
| GPS Settings       Image: Constraint of the set of the set                     | 11. GPS Settings<br><hardware><br/>GPS hardware port: COM3<br/>Baud rate: 9600</hardware>                                           |

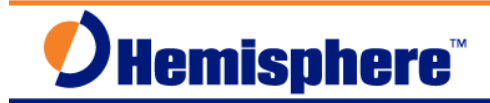

| Screenshot or Graphic                                                                                                    | Step                                                                                                    |
|----------------------------------------------------------------------------------------------------|----------------------------------------------------------------------------------------------------|
| GPS Settings       Image: The set of the point of the point of the po | 12. From GPS Settings menu, select<br><programs> menu,<br/>From GPS program port: (none),<br/>tap/select the down-arrow to reveal the<br/>Port options,</programs> |
|                                                                                                    |                                                                                                    |
| GPS Settings (a)     Access Programs   Hardware Choose the port that programs will use to COM4 COM4 COM5 COM6 COM7 COM8 COM8 COM8 COM COM8 COM COM COM COM COM COM COM COM COM COM                                                                                                    | 13. From the <b>GPS Program Ports</b> options,<br>tap/select <b>COM6</b>                                                                                           |
| GPS Settings 🚯 🖏 $\sum_{x} 4 \notin (\mathbf{E} 9:25)$                                                                                                    | 14. GPS Settings                                                                                                    |
| Access Programs Hardware                                                                                                    | <programs> menu</programs>                                                                                                    |
| GPS program port:                                                                                                    | GPS program port: COM6<br>Tap/Select the OK button on the task bar.                                                                                                |

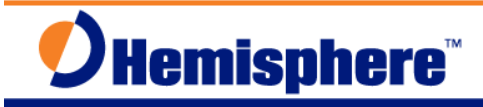

| Screenshot or Graphic                                                                                                    | Step                                                                                                    |
|----------------------------------------------------------------------------------------------------|----------------------------------------------------------------------------------------------------|
| System<br>About<br>Certificates<br>Backlight<br>Customer<br>Peedback<br>Device<br>Information<br>Error Reporting<br>External GPS                                                                                            | <ul> <li>15. User is returned to the System menu,<br/>Tap/Select the (X) icon on the task bar.<br/>The user will be returned to the Windows<br/>Mobile Desktop.</li> <li>This completes the required steps to<br/>enable the internal GPS module on the<br/>XF2 data controller.</li> </ul>                                                                                            |
| Image: Sign in to Windows Live     Bind     Getting Started     Getting Started     Phone off     Write Off     Write off     No unread messages     Povice unlocked     GPS disabled     Contacts     Notific     Contacts | <ul> <li>The following steps describe how to view GPS satellite data and record log files in the u-Center Mobile software.</li> <li>The following steps presume the u-Center Mobile software has already been installed on the XF2 data collector.</li> <li>1. From the Windows Mobile Desktop, tap/select the Windows Start icon on the lower left-corner of the task bar,</li> </ul> |
| Start<br>Task Manager<br>Task Manager<br>Task Manager<br>Compass<br>Office Mobile 2010<br>Office Mobile 2010<br>Agunction Mobile<br>Barometer<br>Barometer<br>Barometer<br>Barometer                                        | <ol> <li>From the Start menu, navigate to the<br/>u-Center Mobile icon, tap/select<br/>u-Center Mobile,</li> </ol>                                                                                                    |

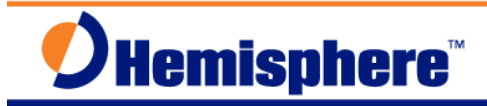

| Screenshot or Graphic                                                                                | Step                                                                               |
|----------------------------------------------------------------------------------------------------|------------------------------------------------------------------------------------|
| u-CenterMobile 4 (2) (1) (2) (2) (2) (2) (2) (2) (2) (2) (2) (2                                      | 3. U-Center Mobile 4 splash screen,                                                |
| u-CenterMobile 4 🛞 🗰 🏹 ң€ 🔁 9:30                                                                     | 4. From the <b>u-Center Mobile 4</b> software,                                     |
| N Lon<br>Lat<br>Alt<br>SoG                                                                           | From the task bar menu along the bottom of the display, tap/select <b>RX</b> menu, |
| W L L L L L L L L L L L L L L L L L L L                                                              | The <b>RX</b> menu will pop-open,                                                  |
| Port     50       Baudrate     40       Autobauding     30       Action     10       Baudrate     10 | Tap/Select <b>Port &gt;</b>                                                        |
| u-CenterMobile 4 🔞 🗰 🏹 帐 🖻 9:30                                                                      | 5. From the <b>Port &gt;</b> menu                                                  |
| COM2 Alt<br>SoG<br>UTC<br>Date<br>COM4 50<br>COM5 te 50<br>40<br>COM6 auding 20<br>COM7 10<br>dB     | Browse the Ports list, select <b>COM6</b>                                          |

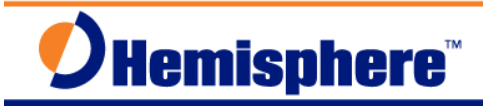

| Screenshot or Graphic           | Step                                                                                                    |
|---------------------------------|----------------------------------------------------------------------------------------------------|
| u-CenterMobile 4 3 # Y 4 2 9:30 | <ul> <li>6. From the u-Center Mobile 4 software,<br/>From the task bar menu along the bottom<br/>of the display, tap/select RX menu,<br/>The RX menu will pop-open,<br/>Tap/Select Baudrate &gt;</li> </ul>                                                                                                    |
| u-CenterMobile 4 (3) #**        | 7. From the Baudrate > menu,<br>Browse the list, select 9600                                                                                                    |
| u-CenterMobile ③ ♣ ♥            | <ul> <li>8. The u-Center Mobile software will connect to the internal GPS module in the XF2 data controller.</li> <li>The user should observe live/active GPS data being displayed in SV Summary menu.</li> <li>Note the Green (active) connection icon on the task bar. To disconnect from the internal GPS module, tap on the connection icon on the task bar. The connection icon will separate, disconnect from the internal GPS module. To restore the connection, simply tap on the connection icon again. This will refresh the display.</li> </ul> |

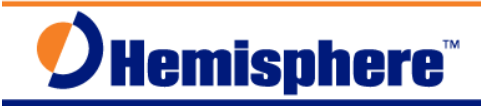

| Screenshot or Graphic                                                                                                    | Step                                                                                                    |
|----------------------------------------------------------------------------------------------------|----------------------------------------------------------------------------------------------------|
| u-Center       V       10:04         V       SV Summary       34094 9         10:40 m       0 km/h         10:40 m       0 km/h         0 km/h       59.000         3/2012       World Map         0       10         10       Packet Console         10       9         10       10         10       10         10       10         10       10         10       10         10       10         10       10         10       10         10       10         10       10         10       10         10       10         10       10         10       10         10       10         10       10         10       10         11       10         12       13         13       13         10       13         10       13         11       10         12       13         13       13         14       13 <t< th=""><th><ul> <li>9. From the u-Center Mobile software,<br/>From the task bar menu along the bottom<br/>of the display, tap/select View menu,<br/>The View menu will pop-open,<br/>Browse the list, select Text Console,</li> </ul></th></t<>                                                                                                    | <ul> <li>9. From the u-Center Mobile software,<br/>From the task bar menu along the bottom<br/>of the display, tap/select View menu,<br/>The View menu will pop-open,<br/>Browse the list, select Text Console,</li> </ul>                                                                                                    |
| u-CenterMobile       0       1       10:04         16:59:03       \$GEPRC, 165903.00, A, 412         16:59:03       \$GPGGA, 165903.00, 4129.         16:59:03       \$GPGSX, A, 3, 10, 04, 02, 17         16:59:03       \$GPGSV, 3, 1, 10, 02, 67, 31         16:59:03       \$GPGSV, 3, 2, 10, 12, 39, 26         16:59:03       \$GPGSV, 3, 3, 10, 25, 25, 30         16:59:03       \$GPGPCV, 65904, 00, A, 412         16:59:04       \$GPPTG, T, M, 0.193, N, 0         16:59:04       \$GPGPCV, 3, 1, 10, 02, 67, 31         16:59:04       \$GPCGV, 3, 3, 10, 24, 02, 17         16:59:04       \$GPCGV, 3, 3, 10, 04, 02, 17         16:59:04       \$GPCGV, 3, 1, 10, 02, 67, 31         16:59:04       \$GPGGV, 3, 2, 10, 12, 39, 26         16:59:04       \$GPGSV, 3, 2, 10, 12, 39, 26         16:59:04       \$GPGSV, 3, 2, 10, 12, 39, 26         16:59:04       \$GPGSV, 3, 2, 10, 12, 39, 26         16:59:04       \$GPGSV, 3, 2, 10, 12, 39, 26         16:59:04       \$GPGSV, 3, 2, 10, 12, 39, 26         16:59:04       \$GPGSV, 3, 2, 10, 12, 39, 26         16:59:04       \$GPGSV, 3, 2, 10, 12, 39, 26         16:59:04       \$GPGSV, 3, 2, 10, 12, 39, 26         16:59:04       \$GPGSV, 3, 2, 10, 12, 39, 26         16:59:0 | <ul> <li>10. Example Text Console display,<br/>The current GMT time with corresponding<br/>NMEA message sentences are displayed.<br/>The NMEA messages include:<br/>GSA,GSV,GLL,ZDA,GGA and VTG.</li> <li>To change the View, tap/select View on<br/>the task bar menu, select SV Summary,<br/>or select other available views,</li> </ul> |
| u-Cc       2.851663 °         1.484069 °         41.80 m         0 km/h         :01:38.000         2/03/2012         30         Open         1.1         50         Close         Database Empty         9         2         Preferences         2         2         2         2         2         2         2         2         31         File         Vew Rx Play         10                                                                                                    | <ul> <li>11. To capture Log Files from the internal GPS module in the XF2, tap/select File from the task bar menu,</li> <li>Note, the Log files consist of a series of NMEA messages output by the internal GPS module.</li> <li>12. From the File menu, browse the list, select New</li> </ul>                                            |

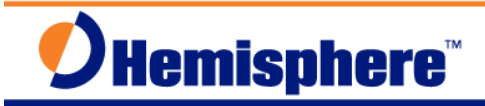

| Screenshot or Graphic                                                                                                    | Step                                                                                                    |
|----------------------------------------------------------------------------------------------------|----------------------------------------------------------------------------------------------------|
| u-CenterMobile       Image: Type:       COM6_121203_170645         Folder:       Business       Image: Type:         u-blox Log Files (*.ubx)       Image: Type: Type:         Location:       Main memory         Save       Cancel | <ul> <li>13. New File configuration menu,</li> <li>Name: S/w automatically names the file:<br/>COM6_MMDDYR_GPS Seconds of the<br/>Week format. The filename can be<br/>change by the user if required.</li> <li>Folder: tap down-arrow to select Folder.</li> <li>Type: u-blox Log Files (*.ubx)</li> <li>Location: Select from options:</li> <li>Main memory or Storage Card</li> <li>Note: If Storage Card option is selected,<br/>the user must insert a Micro SD-Card into<br/>the XF2 battery compartment.</li> <li>Tap/Select Save</li> <li>Log File is opened and stored in specified<br/>folder location.</li> </ul> |
| u-CenterHobile ⑧                                                                                                    | 14. From the SV Summary display, note the<br>Green connection (Active) icon and the<br>Record File icon on the task bar.                                                                                                    |
| u-CenterMobile<br>V<br>2<br>2<br>2<br>2<br>2<br>2<br>2<br>2<br>2<br>2<br>2<br>2<br>2                                                                                                    | <ul> <li>15. To stop the data collection, close the Log file, on the task bar tap/select Play</li> <li>Browse the list, select Stop.</li> <li>Alternatively, the user can also tap/select the Play icon on the task bar, toggling the icon to Stop.</li> </ul>                                                                                                    |

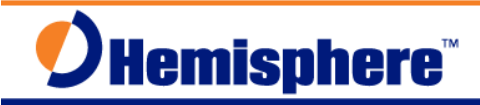

| Screenshot or Graphic                                                                                                    | Step                                                                                                    |
|----------------------------------------------------------------------------------------------------|----------------------------------------------------------------------------------------------------|
| u-CenterHobile       ③       ↓       ↓       ↓       ↓       ↓       ↓       ↓       ↓       ↓       ↓       ↓       ↓       ↓       ↓       ↓       ↓       ↓       ↓       ↓       ↓       ↓       ↓       ↓       ↓       ↓       ↓       ↓       ↓       ↓       ↓       ↓       ↓       ↓       ↓       ↓       ↓       ↓       ↓       ↓       ↓       ↓       ↓       ↓       ↓       ↓       ↓       ↓       ↓       ↓       ↓       ↓       ↓       ↓       ↓       ↓       ↓       ↓       ↓       ↓       ↓       ↓       ↓       ↓       ↓       ↓       ↓       ↓       ↓       ↓       ↓       ↓       ↓       ↓       ↓       ↓       ↓       ↓       ↓       ↓       ↓       ↓       ↓       ↓       ↓       ↓       ↓       ↓       ↓       ↓       ↓       ↓       ↓       ↓       ↓       ↓       ↓       ↓       ↓       ↓       ↓       ↓       ↓       ↓       ↓       ↓       ↓       ↓       ↓       ↓       ↓       ↓       ↓       ↓       ↓       ↓       ↓ | <ul> <li>16. From the SV Summary menu,<br/>Note the u-Center Mobile is still<br/>connected to the internal GPS module<br/>green (active) connection icon, but the<br/>software is not currently logging a file; the<br/>red circle icon is displayed on the task<br/>bar.</li> <li>To start a new Log file, tap the Red circle<br/>icon on the task bar, the new file menu<br/>will be displayed to the user, tap/select<br/>Save, a new log file will be opened,<br/>NMEA messages recorded into the log<br/>file.</li> </ul> |
| U-Cr<br>U-Cr<br>Database Empty<br>Database Empty<br>Preferences<br>AlmanacPlus<br>Recent Files<br>Exit<br>Solution<br>1.494259 °<br>27.50 m<br>0 km/h<br>:32:04.000<br>2/03/2012<br>30<br>2.4 10<br>1.5 10<br>40<br>50<br>40<br>50<br>40<br>50<br>40<br>50<br>40<br>50<br>40<br>50<br>40<br>50<br>40<br>50<br>1.494259 °<br>27.50 m<br>0 km/h<br>:32:04.000<br>2/03/2012<br>50<br>40<br>50<br>40<br>50<br>40<br>50<br>50<br>40<br>50<br>50<br>40<br>50<br>50<br>50<br>50<br>50<br>50<br>50<br>50<br>50<br>5                                                                                                    | <ul> <li>17. To exit from the u-Center Mobile software, tap/select File, browse the list, select Exit</li> <li>18. The user is returned to the Windows Mobile Desktop.</li> <li>19. If needed, the u-Center Mobile Log files can be copied from the XF2 data controller to the office PC using USB cable and Windows Mobile Device Center software.</li> </ul>                                                                                                    |
| Image: Sign in to Windows Live   Sign in to Windows Live   Phone off   Write Off   Windows Live   No unread messages   No unread messages   Solution                                                                                       | <ol> <li>The following steps describe the steps to<br/>output data from the XF2's internal GPS<br/>module to the Carlson SurvCE software.<br/><i>The following steps presume the Carlson</i><br/><i>SurvCE software has already been</i><br/><i>installed on the XF2 data collector.</i></li> <li>From the Windows Mobile Desktop,<br/>tap/select the Windows Start icon on the<br/>lower left-corner of the task bar,</li> </ol>                                                                                              |

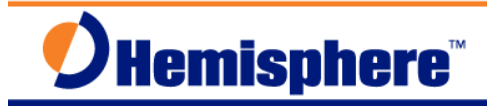

| Screenshot or Graphic                                                                           | Step                                                                                          |
|-------------------------------------------------------------------------------------------------|-----------------------------------------------------------------------------------------------|
| Start<br>SurvCe<br>Home<br>Home<br>Home<br>E-mail<br>Contacts<br>E-mail<br>Calendar<br>Calendar | 3. From the <b>Start</b> menu, navigate to the <b>SurvCE</b> icon, tap/select <b>SurvCE</b> , |
|                                                                                                 | 4. Carlson SurvCE splash screen,                                                              |
| SurvCE 🔞 🧰 🏹 🌾 (문 4:25                                                                          | 5 From the <b>File</b> menu                                                                   |
| DOB:NEWJOB                                                                                      | Select from the two available options.                                                        |
| Survey COGO Road                                                                                | Continue Last Job                                                                             |
| <u>Equip</u>                                                                                    | Select New/Existing Job,                                                                      |
|                                                                                                 |                                                                                               |
| 2 <u>C</u> ontinue Last Job                                                                     | In this Example, choose:                                                                      |
| 3     Select New/Existing Job       4     Kaw Data       9     White Note                       | Tap/select <b>Select New/Existing Job</b>                                                     |
| <u>5 Feature</u> <u>0 Exit</u>                                                                  |                                                                                               |

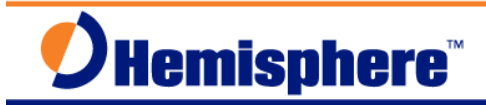

| Screenshot or Graphic                                                                                                    | Step                                                                                                    |
|----------------------------------------------------------------------------------------------------|----------------------------------------------------------------------------------------------------|
| SurvCE                                                                                                    | 6. From the <b>Coordinate Files</b> menu<br>Tap/Select into the <b>Name:</b> template,                                                                                                    |
| SurvCE  B  Fi  SurvCE F  SurvCE F  S | 7. The virtual keyboard will pop-open,<br>Using the stylus, tap into the Name<br>template, enter a new job name, when<br>finished entering a suitable job name, tap<br>the green check mark, the virtual<br>keyboard will close.                             |
| SurvCE<br>Coordinate Files<br>Coordinate Files<br>CRD File<br>Program Files\SurvCE\Data<br>Backup<br>ADM.crd<br>GSMP2P.crd<br>SMP2P.crd<br>NewJob.crd<br>VS330-DEMO.crd<br>Name: XF2-INTERNAL-GPS                                                                                                    | <ol> <li>From the Coordinate Files menu,<br/>Name: XF2-Internal-GPS<br/>The name of the new job has been<br/>entered, tap the green check mark again,</li> <li>Select the Linear Units for the new job.<br/>In this example: Metric was selected.</li> </ol> |

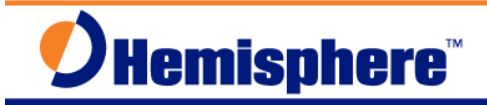

| Screenshot or Graphic                                                                                                    | Step                                                                                                    |
|----------------------------------------------------------------------------------------------------|----------------------------------------------------------------------------------------------------|
| SurvCE B T C C 4:30<br>Sob Settings C C C 4:30<br>Format Options Stake<br>New Job System<br>Distance: Metric<br>Angle: Degrees, Minutes, Seconds<br>LL: Degrees, Minutes, Seconds<br>Zero Azimuth Setting: North<br>Projection: Edit Projection List<br>USA/NAD83/CT<br>V                                                                                                    | <ul> <li>9. From the Job Settings   System menu,<br/>Projection: tap/select the down-arrow to<br/>select a previously used Projection.</li> <li>If the Projection you need is not available<br/>from the drop-down menu; tap/select on<br/>the Edit Projection List, then tap/select<br/>the Add Predefined menu button, set the<br/>Country: (in this example) USA/NAD83,</li> <li>Browse the list of States/Zones, select the<br/>Projection needed for your project, then<br/>tap/select the green check mark.<br/>Tap/select the green check mark again to<br/>save the Job Settings.</li> </ul> |
| SurvCE       Image: File       Image: File       Image: File         Survey       COGO       Road         File       Equip         1       Total       Image: File         2       GPS Base       Z       Monitor/         3       GPS Rover       Image: File       Image: File         4       GPS       Image: File       Image: File         4       GPS       Image: File       Image: File         5       Configure       Image: File       Image: File | <ul> <li>10. User is returned to the SurvCE main menu,</li> <li>11. Select the Equip   <u>3</u>GPS Rover menu,</li> </ul>                                                                                                    |
| SurvCE S I A:29<br>GPS Rover S I A:29<br>Current Comms Receiver<br>Manufacturer:<br>MMEA GPS Receiver<br>Model: NMEA GPS Receiver<br>Load Save Rename Delete                                                                                                    | 12. From the <b>GPS Rover   Current</b> menu,<br>Select the following options,<br>Manufacturer: <b>NMEA GPS Receiver</b><br>Model: defaults to NMEA GPS Receiver,                                                                                                    |

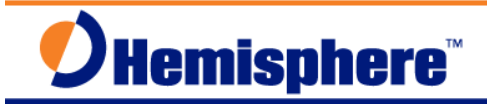

| Screenshot or Graphic                                                                                                    | Step                                                                                                    |
|----------------------------------------------------------------------------------------------------|----------------------------------------------------------------------------------------------------|
| SurvCE  SurvCE SurvCE SurvCE SurvCE SurvCE SurvCE SurvCE Stop Bits: Data Bits:                                                                                                    | <ul> <li>13. From the GPS Rover   Comms menu,<br/>Select the following options,<br/>Type: Cable<br/>Port: COM 6<br/>Baud: 9600 Parity: None<br/>Stop Bits: 1 Data Bits: 8</li> </ul>                                                                                                    |
| SurvCE                                                                                                    | <ul> <li>14. From the GPS Rover   Receiver menu,<br/>Select the following options:<br/>[Unknown] Unknown</li> <li>(•) <u>Vertical</u><br/>This sets the antenna model for the GPS<br/>Rover. In this case, it's best to select the<br/>Unknown GPS antenna model. The GPS<br/>antenna is an internal antenna inside the<br/>XF2 data collector.<br/>Tap the Green check mark to accept<br/>these settings and continue</li> </ul> |
| SurvCE           SurvCE       Image: The second second | 15. Configuring rover display<br>Connected to NMEA GPS Receiver                                                                                                    |

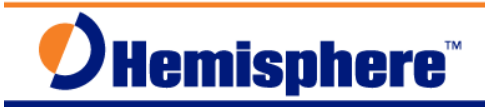

| Screenshot or Graphic                                                                                                    | Step                                                                                                    |
|----------------------------------------------------------------------------------------------------|----------------------------------------------------------------------------------------------------|
| Survee       Image: File       Image: File       Image: File         Survey       COGO       Road         File       Equip         1       Station       Image: File         2       GPS Base       Z       Z         3       GPS Rover       Image: File       Image: File         4       GPS       Image: File       Image: File         4       GPS       Image: File       Image: File         5       Configure       Image: File       Image: File                                                                                                    | 16. User is returned to the <b>Equip</b> menu<br>17. Select <b>Equip   <u>5</u>.Configure,</b>                                                                                                    |
| SurvCE                                                                                                    | <ul> <li>18. From the Configure   General menu,</li> <li>19. Un-check the option for Store Fixed Only (GPS).</li> <li>This setting applies only for RTK surveying, when the user only wants to store Fixed RTK measurements.</li> <li>When using the Internal L1 only GPS module, (NMEA GPS Receiver), the accuracies will be at Autonomous GPS level, not differentially corrected.</li> <li>Set No. Readings to Average for GPS: 1 Tap the Green check mark to save settings and continue.</li> </ul> |
| Survet       Image: Second second secon | 20. User is returned to the <b>Equip</b> menu<br>21. Select <b>Equip</b>   <u>8</u> Tolerences,                                                                                                    |

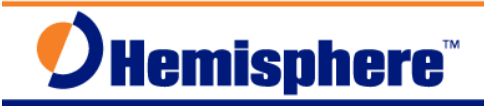

| Screenshot or Graphic                                                                                                    | Step                                                                                                    |
|----------------------------------------------------------------------------------------------------|----------------------------------------------------------------------------------------------------|
| SurvCE (3) (1) (2) (2) (2) (2) (2) (2) (2) (2) (2) (2                                                                                                    | <ul> <li>22. From the Tolerances menu,<br/>Set reasonable HRMS, VRMS and<br/>Stakeout Tolerances for the NMEA GPS<br/>Receiver equipment currently being used.<br/>In this example,<br/>HRMS Tolerance: 3.000 m<br/>VRMS Tolerance: 5.000 m<br/>Stakeout Tolerance: 3.000 m<br/>Note: the RMS values may not be<br/>available from the currently selected GPS<br/>Tap the Green check mark to save<br/>settings and continue</li> </ul> |
| Survee   Survey   COGO   Road   File   Equip   1   Station   6   Localizat   2   GPS Base   7   7   Skyplot   3   GPS Rover   8   Tolerances   9   Peripherals   1   5   Configure   2   O   About   Survee                                                                                                    | <ul> <li>23. User is returned to the Equip menu,</li> <li>24. Select Equip   <u>7</u> Monitor/Skyplot,<br/>In this menu, the user will be able to<br/>confirm the NMEA GPS Receiver is<br/>sending data into SurvCE; the user can<br/>view the Quality, Position, SATView and<br/>SATInfo menus to confirm the NMEA<br/>data streams.</li> </ul>                                                                                        |
| SurvCE       Image: The second second s | <ul> <li>25. From the Monitor/Skyplot   Quality menu,</li> <li>The Status: Autonomous</li> <li>Latency: 0 Date: 12/03/2012</li> <li>Satellites: 4/11 Time: 16:27:53.0</li> <li>Local Northing, Local Easting, Local Elev</li> <li>HDOP, TDOP, VDOP, GDOP, PDOP</li> <li>HRMS: N/A</li> <li>VRMS: N/A</li> </ul>                                                                                                    |

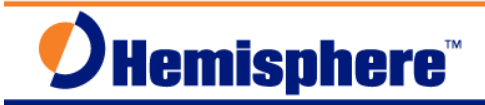

| Screenshot or Graphic                                                                                                    | Step                                                                                                    |
|----------------------------------------------------------------------------------------------------|----------------------------------------------------------------------------------------------------|
| SurvCE B III To C C 4:33<br>Monitor/Skyplot C SATView SATInfo Quality Position Latitude: N 41°29'02.90400" Longitude: W 72°51'05.68140' Ellipsoid Elev: 43.0000 Geoid: None Geoid Shift: None Localization File: None Base Shift: None Local Northing: 224682.6179 Local Easting: 296317.2947 Local Elev: 43.0000 Projection: USA/NAD83/CT                                                                                                    | <ul> <li>26. From the Monitor/Skyplot   Position menu,</li> <li>The Latitude, Longitude and Ellipsoid Elev are coordinates displayed.</li> <li>Local Northing, Local Easting and Local Elev coordinates are displayed.</li> <li>Selected Projection is displayed.</li> </ul>                                                                                                    |
| SurvCE<br>SurvCE<br>SurvCE<br>SurvCE<br>SurvCE<br>SurvCe<br>SurvCe | 27. From Monitor/Skyplot  SatView menu,<br>The currently tracked GPS SV's are<br>displayed in a Sky Plot view.<br>The Sat S/N (Signal to Noise Ratios) are<br>displayed.                                                                                                    |
| SurvCE       Image: The system       Image: The system         Quality       Position         SATUew       SATInfo $3$ GPS 286 0 0       0       0       0       0       0       0       0       0       0       0       0       0       0       0       0       0       0       0       0       0       0       0       0       0       0       0       0       0       0       0       0       0       0       0       0       0       0       0       0       0       0       0       0       0       0       0       0       0       0       0       0       0       0       0       0       0       0       0       0       0       0       0       0       0       0       0       0       0       0       0       0       0       0       0       0       0       0       0       0       0       0       0       0       0       0       0       0       0       0       0       0       0       0       0       0       0       0       0       0       0       0       0       0                                                                                                          | <ul> <li>28. From the Monitor/Skyplot   SATInfo menu,</li> <li>The Individual PRN, SV Type, Azimuth, Elev and S/N Ratio are displayed.</li> <li>SV's depicted with an asterisk * are above the Elev Mask Angle and being used.</li> <li>All four of these menus confirm the NMEA GPS receiver data is being sent into SurvCE. If there is no data displayed in these menus, check/verify the NMEA GPS Receiver Port and Baud Rate settings in the Equip   GPS Rover menu.</li> <li>Tap/Select the Orange Left arrow (Return) button in the upper right corner.</li> </ul> |

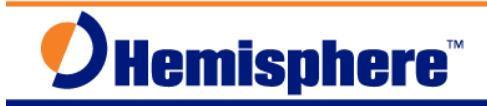

| Screenshot or Graphic                                                                                                    | Step                                                                                                    |
|----------------------------------------------------------------------------------------------------|----------------------------------------------------------------------------------------------------|
| SurvCE       Image: File       Equip         File       Equip         Survey       COGO       Road         1       Store       Image: File       Equip         Survey       COGO       Road         1       Store       Image: File       Equip         2       Stake       Image: File       Equip         2       Stake       Image: File       Eleveling         3       Stake       Image: File       Image: File         4       Offset       Image: File       Image: File         5       Elev       Image: File       Image: File         5       Elev       Image: File       Image: File                                                                                                    | <ul> <li>29. The user is returned to the SurvCE main menu,</li> <li>30. The user can start collecting data,</li> <li>31. Select Survey   <u>1</u>Store Points,</li> </ul>                                                                                                    |
| SurvCE       Image: Store PTS         S       A       O       C         Autonomous       Image: Hot 6/11       30 m         Autonomous       Image: Hot 6/11       30 m         Image: Hot 6/11       30 m         Image: Hot 6/11       10 m         Image: Hot 6/11       10 m         Image: Hot 6/11       10 m         Image: Hot 6/11       10 m         Image: Hot 6/11       10 m         Image: Hot 6/11       10 m         Image: Hot 6/11       10 m         Image: Hot 6/11       10 m                                                                                                    | <ul> <li>32. From the Store Points menu,<br/>Enter a starting PT: number<br/>Enter a Description:<br/>Leave the HT: 0000 m<br/>When ready to Store the Point/Feature,<br/>Tap/Select the [S], or Store button,<br/>Continue storing Points/Features as<br/>needed,<br/>When finished Storing Points, tap/select<br/>the Red [X] button in the upper right<br/>corner of the menu,</li> </ul> |
| SurvCE       Image: Constraint of the second second s | <ul> <li>33. If the user wants to store a continuous line or trajectory,</li> <li>34. Select <u>Survey   6</u>Auto by Interval menu,</li> </ul>                                                                                                    |

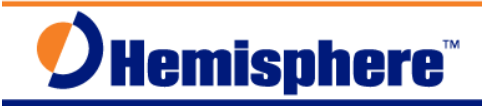

| Screenshot or Graphic                                                                                                    | Step                                                                                                    |
|----------------------------------------------------------------------------------------------------|----------------------------------------------------------------------------------------------------|
| SurvCE       ③ #                                                                                                    | <ul> <li>35. From the Auto Store by Interval menu,<br/>Select from the two available options:<br/>Distance or Time method,</li> <li>In this example, to get best data<br/>coverage, select the Time option<br/>Enter a 1-second time interval,<br/>Enter a Starting PT ID and Description,<br/>Tap the Green check mark to save<br/>settings and start the Auto Store,</li> <li>36. From the Auto INTVL menu,<br/>Note the Green [&gt;] icon, this indicates the<br/>Auto INTVL is active, storing points every<br/>second</li> </ul> |
| Pt: 59       Desc:       HT: 0         N:224674.2425       E:296308.9890       Z:51.3000         HSDV:N/A       VSDV:N/A         Image: Comparison of the system of the system of the s | Points stored are displayed in the Map<br>view screen,<br>Tap the <b>[C]</b> icon, or Configure to control<br>what information is displayed in the Map<br>View,<br>To stop the <b>Auto INTVL</b> Store Pts,<br>tap/Select the Green [>] arrow, this will<br>stop the Auto INTVL Store Pts, it will<br>toggle the icon to a <b>Red [■]</b>                                                                                                    |
| SurvCE       Image: Autonomous       Image: Autonomous       Image: Autonomous         Autonomous       Image: Autonomous       Image: Autonomous       Image: Autonomous         Autonomous       Image: Autonomous       Image: Autonomous       Image: Autonomous         Autonomous       Image: Autonomous       Image: Autonomous       Image: Autonomous         Pt:       B2       Desc:       HT:       0         N:224679.6459       E:296310.3873       Z:46.4000         HSDV:N/A       Image: Autonomous       Image: Autonomous         Image: Autonomous       Image: Autonomous       Image: Autonomous                                                                                                    | <ul> <li>37. From the Auto INTVL menu,</li> <li>If the Red [■] icon is displayed, no Auto INTVL points are being stored.</li> <li>To start the Auto INTVL again, tap/Select the [■] icon again, it will toggle the icon to [&gt;] again, resume storing Auto INTVL points again.</li> <li>If the user is finished storing Auto INTVL points, tap/Select the Red [X] in the upper right corner of the menu.</li> </ul>                                                                                                    |

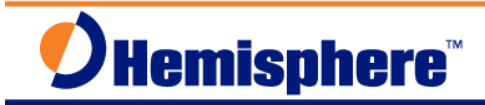

| Screenshot or Graphic                                                                                                    | Step                                                                                                    |
|----------------------------------------------------------------------------------------------------|----------------------------------------------------------------------------------------------------|
| SurvCE       Image: Construction of the second second | 38. User is returned to the main menu,<br>39. To exit SurvCE, select <b><u>F</u>ile   <u>0</u>Exit,</b>                                                                                                    |
| SurvCE   Survey   COGO   Road   File   Equip   1 Job   6   Transfer   2   Are you sure you want to exit?   3   Yes   4   Raw Data   9   Write Note   5   Feature   0   Exit                                                                                                    | 40. SurvCE confirmation message,<br>Are you sure you want to exit?<br>Select Yes or No<br>In this example, Yes was selected,<br>The user is returned to the windows<br>Mobile Desktop.                                                                                                    |
| Image: Sign in to Windows Live   Bind   Getting Started   Image: Sign in to Windows Live   Bind   Getting Started   Image: Sign in to Windows Live   Image: Sign in to Windows Live   Image: Sign in the Windows Live   Image: Sign in the Windows Live   Image: Sig                                                                                                    | The data files from the SurvCE software<br>can be copied from the XF2 to the office<br>PC using the USB cable and Windows<br>Mobile Device Center software.<br>The SurvCE data files can be found on<br>the XF2 \Program Files\SurvCE\Data<br>folder.<br>Files to copy: CurrentJobName with file<br>extensions: .crd,.inf, .ref, .rw5, .sys |

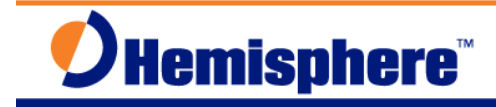

### **Further Information**

The Precision Products Technical Support team in Scottsdale has coordinated defining these Quick Reference Guides. You can contact Precision Products Technical Support at techsupport@hemispheregnss.com for further information.

This document is provided for technical support purposes only. Refer to the product documentation for warranty, license, and safety information associated with the product.

#### Notes: